## **Distance measurement**

The distance measurement is a feature that can be accesed by Open left main menu  $\rightarrow$  Measure. After clicking on this function a cross hair in the middle of the screen is displayed. On the right side of the screen there are three icons:

- Trashbin deletes last point in the measurement line
- Plus to add point which will be in measurement line. After tapping on this point, the point where the cross hair is currently will be added into the measurement.
- Arrow replaces last point of measurement with current point.

 $docs: user\_guide: measure\_distance.png$ 

From: https://docs.vecturagames.com/gpxviewerproios/ - GPX Viewer PRO User Guide

Permanent link:

https://docs.vecturagames.com/gpxviewerproios/doku.php?id=docs:functions\_distance\_measurement&rev=16644537

Last update: 2023/09/08 14:45

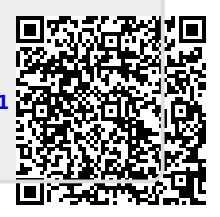